TRƯỜNG ĐẠI HỌC Y – DƯỢC, ĐẠI HỌC THÁI NGUYÊN PHÒNG CÔNG NGHỆ THÔNG TIN – THƯ VIỆN

# HƯỚNG DẪN SỬ DỤNG MICROSOFT TEAMS

### (Dành cho sinh viên)

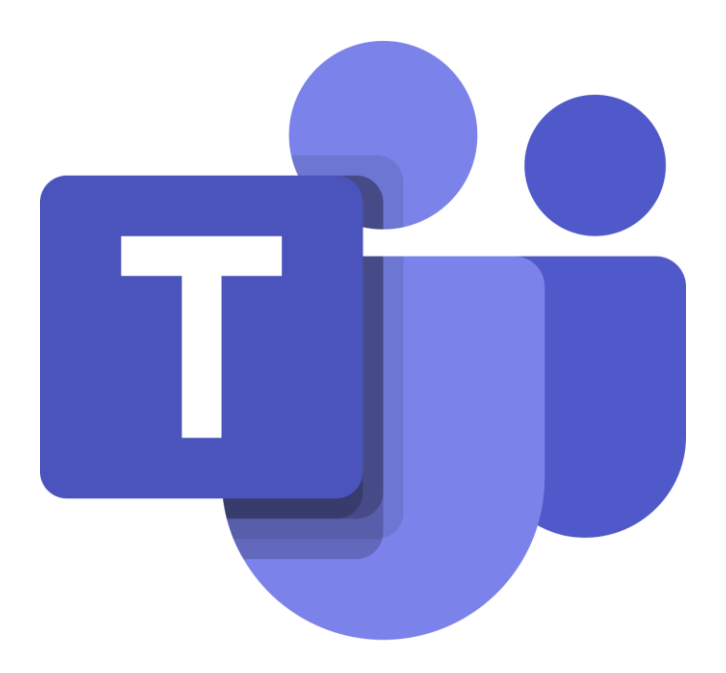

THÁI NGUYÊN, 2022

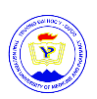

### MỤC LỤC

| 1. Cài đặt và đăng nhập Microsoft Teams            | 2  |
|----------------------------------------------------|----|
| 1.1. Cài đặt MS Teams trên máy tính                | 2  |
| 1.2. Cài đặt MS Teams trên điện thoại              | 3  |
| 1.3. Đăng nhập vào MS Teams                        | 3  |
| 1.4. Đăng nhập MS Teams trên Website               | 7  |
| 1.5. Thay đổi mật khẩu tài khoản Office 365        | 9  |
| 2. Hướng dẫn cơ bản sử dụng MS Teams               | 10 |
| 2.1. Cài đặt tiếng Việt cho MS Teams trên máy tính | 10 |
| 2.2. Một số chức năng hiển thị trên MS Teams       | 10 |
| 2.3. Quản lý Teams                                 | 12 |
| 3. Học tập trực tuyến bằng Teams                   | 13 |
| 3.1. Tham gia cuộc họp trên máy tính               | 13 |
| 3.2. Tham gia cuộc họp trên điện thoại             | 14 |
| 3.3. Chia sẻ màn hình trong cuộc họp               | 14 |
| 3.4. Chat với các thành viên trong buổi giảng      | 15 |
| 3.5. Tải tài liệu xuống                            | 16 |
| 3.6. Làm bài tập được giao                         | 16 |
| 3.7. Nộp bài tập                                   |    |

1

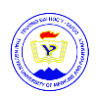

### HƯỚNG DẪN SỬ DỤNG MICROSOFT TEAMS (Dành cho sinh viên)

### 1. Cài đặt và đăng nhập Microsoft Teams

### 1.1. Cài đặt MS Teams trên máy tính

Lưu ý: Microsoft Teams chạy tốt nhất trên Window 10

**Bước 1**: Mở trình duyệt, vào trang <u>https://www.microsoft.com/vi-vn/microsoft-</u> teams/download-app, nhấn nút <sup>"</sup> Tải xuống cho máy tính "

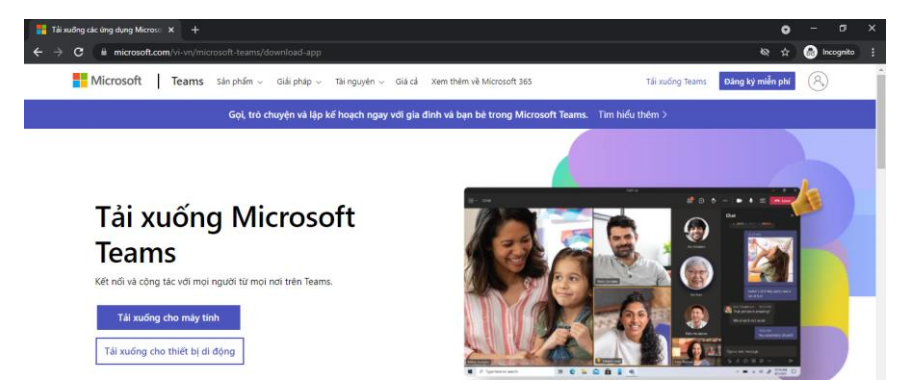

**Bước 2**: Tải file **Teams\_windows.exe** xuống máy tính, mở file vừa tải xuống và chờ đến khi cài đặt xong.

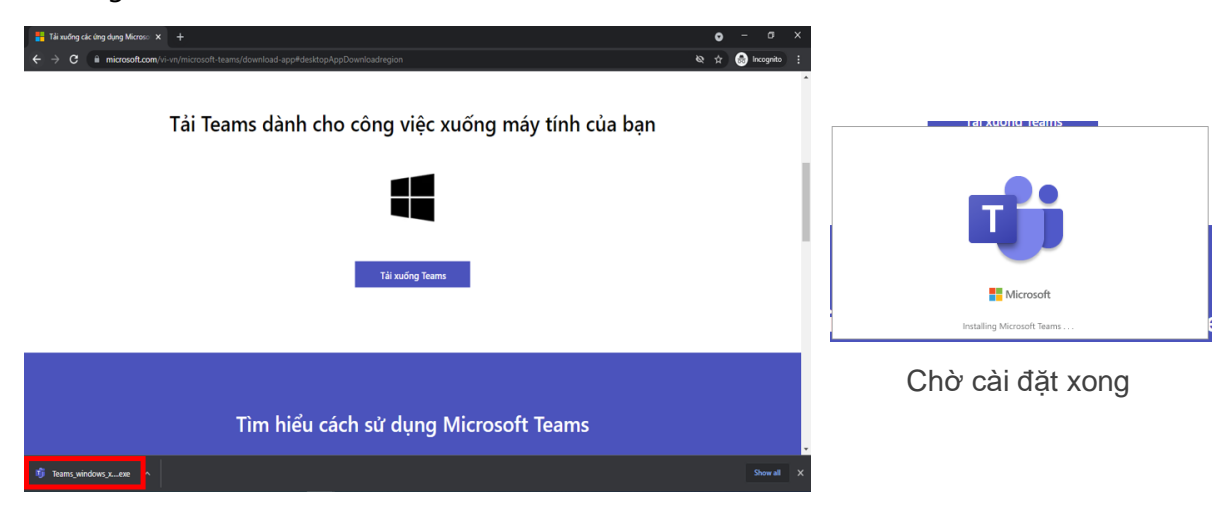

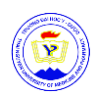

#### 1.2. Cài đặt MS Teams trên điện thoại

**Bước 1:** Vào cửa hàng ứng dụng trên điện thoại (App Store trên điện thoại iOS hoặc Google Play trên Android)

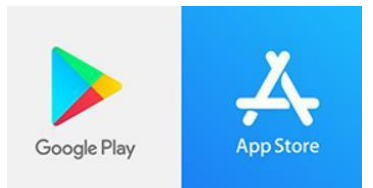

#### Bước 2: Tìm kiếm Microsoft Teams. Nhấn nút Cài đặt và Mở sau khi đã cài đặt xong.

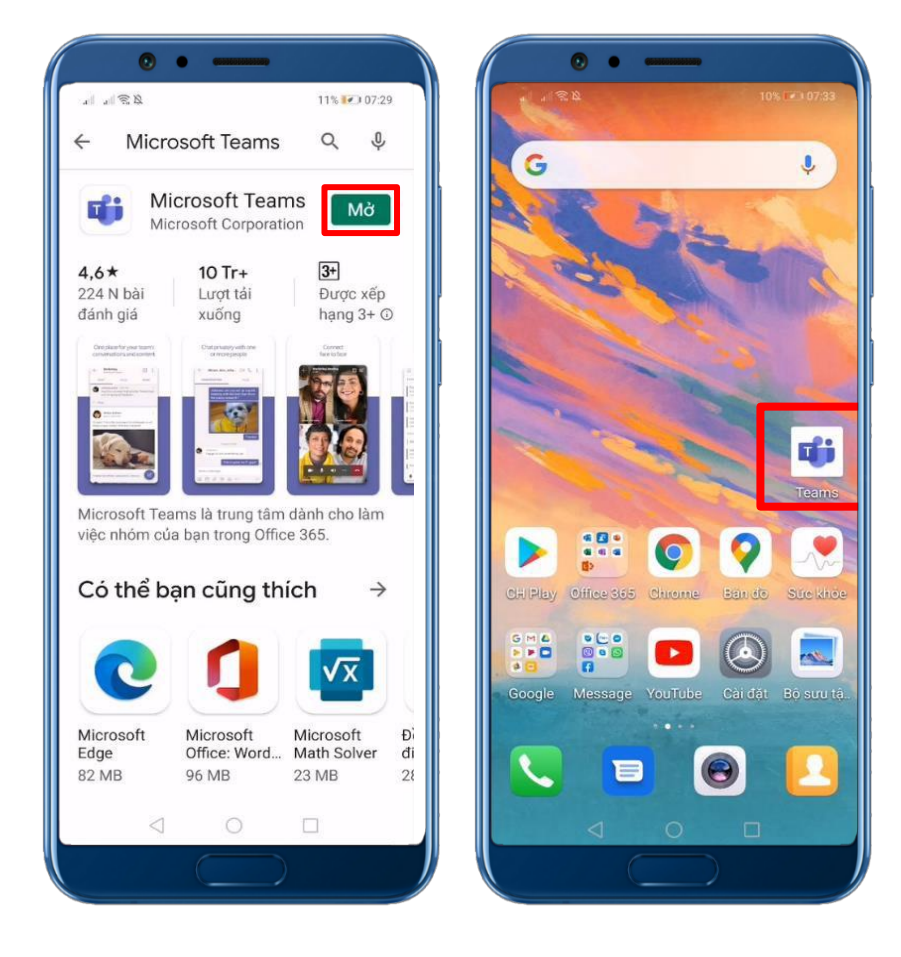

### 1.3. Đăng nhập vào MS Teams

**Bước 1**: Mở ứng dụng Microsoft Teams, nhập tài khoản Microsoft Office 365 và nhập mật khẩu.

*Với sinh viên*: tài khoản Office 365 chính là địa chỉ email sinh viên do nhà trường cấp dạng <*MãSốSinhViên>@tump.edu.vn* 

Trên máy tính:

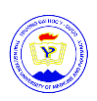

| Microsoft ×                                                            | 📫 Đãng nhập vào Microsoft Teams – 🗆 🗙                                                                                                    |
|------------------------------------------------------------------------|----------------------------------------------------------------------------------------------------|
| Nhập tài khoản cơ quan, trường học hoặc tài khoản<br>Microsoft của bạn | <pre>wasses and the second second sec</pre> |
| <mãsốsinhviên>@tump.edu.vn<br/>Tiếp theo</mãsốsinhviên>                | Sign in with another account                                                                                                    |
| <u>Tim hiểu thêm</u>                                                   | 284 Lương Ngọc Quyến                                                                                                    |
|                                                                        |                                                                                                    |

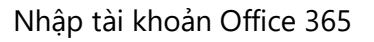

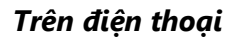

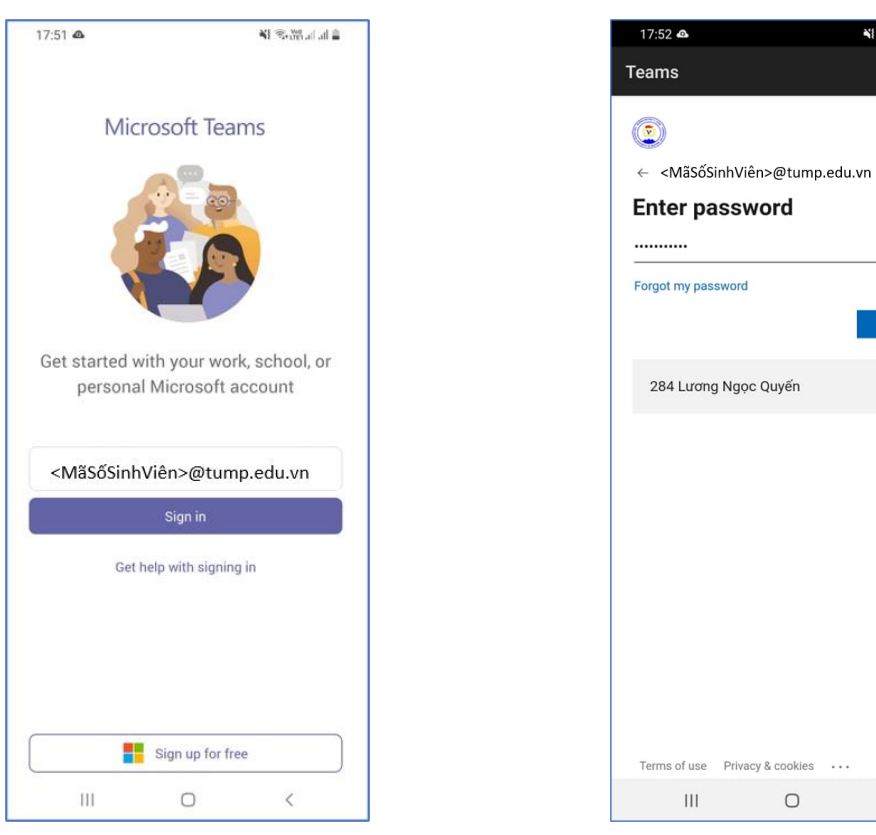

Nhập tài khoản Office 365

Điền mật khẩu

Ο

<

111

Điền mật khẩu

🎼 (h. h. h. h. )

Sign in

Bước 2: Xác thực tài khoản: Để bảo mật thông tin, đối với tài khoản lần đầu tiên đăng nhập, bạn sẽ được yêu cầu xác thực tài khoản.

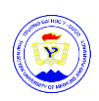

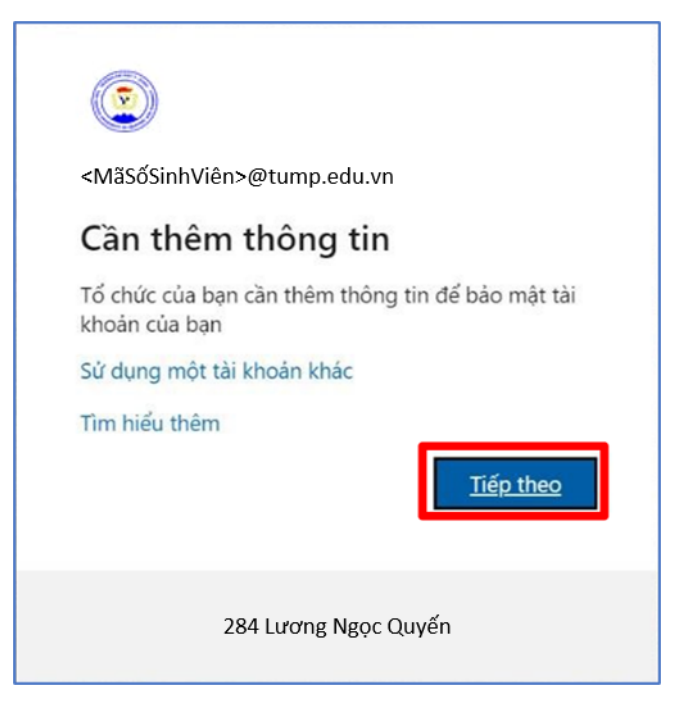

Nếu không muốn xác thực tài khoản, bạn chọn **Hủy bỏ**. Để xác thực tài khoản, hãy chọn **Thiết lập ngay bây giờ**. Bạn có thể chọn xác thực qua Điện thoại **hoặc** Email:

| <mãsốsinhviên>@tump.edu.vn   ?</mãsốsinhviên>                                                                                                    |
|----------------------------------------------------------------------------------------------------|
|                                                                                                    |
| đừng đế mất quyền truy nhập vào tài khoản của bạn!                                                                                                    |
| Để đảm bảo bạn có thể đặt lại mật khẩu của bạn, chúng tôi căn thu thập một số thông tin để có thể kiểm chứng bạn là ai. Chúng tôi sẽ không dùng thông tin này để gửi<br>thư rác đến bạn - chỉ là để giữ cho tài khoản của bạn được bảo mật hơn. B <mark>ạn sẽ cần thiết lập ít nhất 1 trong số các tùy chọn bên dưới</mark> . |
| 😉 Điện thoại Xác thực chưa được đặt cấu hình. Thiết lập ngay bảy giờ                                                                                                    |
| 🕖 Email Xác thực chưa được đặt cấu hình. Thiết lập ngay bây giờ                                                                                                    |
| hoàn tất hủy bỏ                                                                                                    |
|                                                                                                    |
|                                                                                                    |
|                                                                                                    |
|                                                                                                    |
|                                                                                                    |

#### Chọn 1 trong 2 cách:

**1. Xác thực qua số điện thoại:** Chọn mã Quốc gia là Việt Nam (+84), nhập số điện thoại của bạn. Chọn **Nhắn tin cho tôi** hoặc **Gọi tôi**.

**2. Xác thực qua Email:** Nhập Email cá nhân của bạn (chú ý không sử dụng email trường học hoặc công việc chính của bạn). Chọn **Email tôi**.

Chờ mã kiểm chứng gửi về qua tin nhắn, cuộc gọi, hoặc email. Nhập mã kiểm chứng và nhấn nút **Kiểm chứng** 

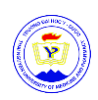

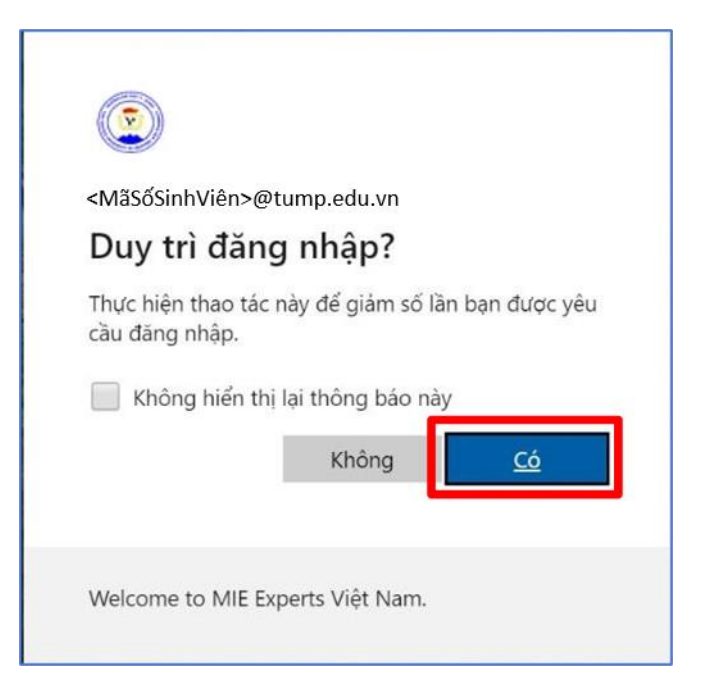

Xin chúc mừng! Bạn đã cài đặt và đăng nhập thành công Teams!

#### Trên máy tính

|               |                       | Q. Search                                  |                                                                                  | 🧟            |   |  |
|---------------|-----------------------|--------------------------------------------|----------------------------------------------------------------------------------|--------------|---|--|
| Activity      | < Back                |                                            |                                                                                  |              |   |  |
| (F)<br>Chat   | Join or create a team |                                            |                                                                                  | Search teams | ۹ |  |
| teams         |                       |                                            | PT                                                                               |              |   |  |
| Assignments   | Create a team         | Join a team with a code                    | P.TNUMP                                                                          |              |   |  |
|               |                       | Enter code                                 | Public                                                                           |              |   |  |
| <b>C</b> alls | සී Create team        | Got a code to join a team? Enter it above. | ieams của can bộ viện chức và người lào<br>động Trường Đại học Y - Dược, Đại học |              |   |  |
| Files         |                       |                                            |                                                                                  |              |   |  |
| Approvals     |                       |                                            |                                                                                  |              |   |  |
|               |                       |                                            |                                                                                  |              |   |  |
|               |                       |                                            |                                                                                  |              |   |  |
| Apps          |                       |                                            |                                                                                  |              |   |  |
| ?<br>Help     |                       |                                            |                                                                                  |              |   |  |

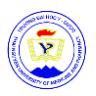

#### Trên điện thoại

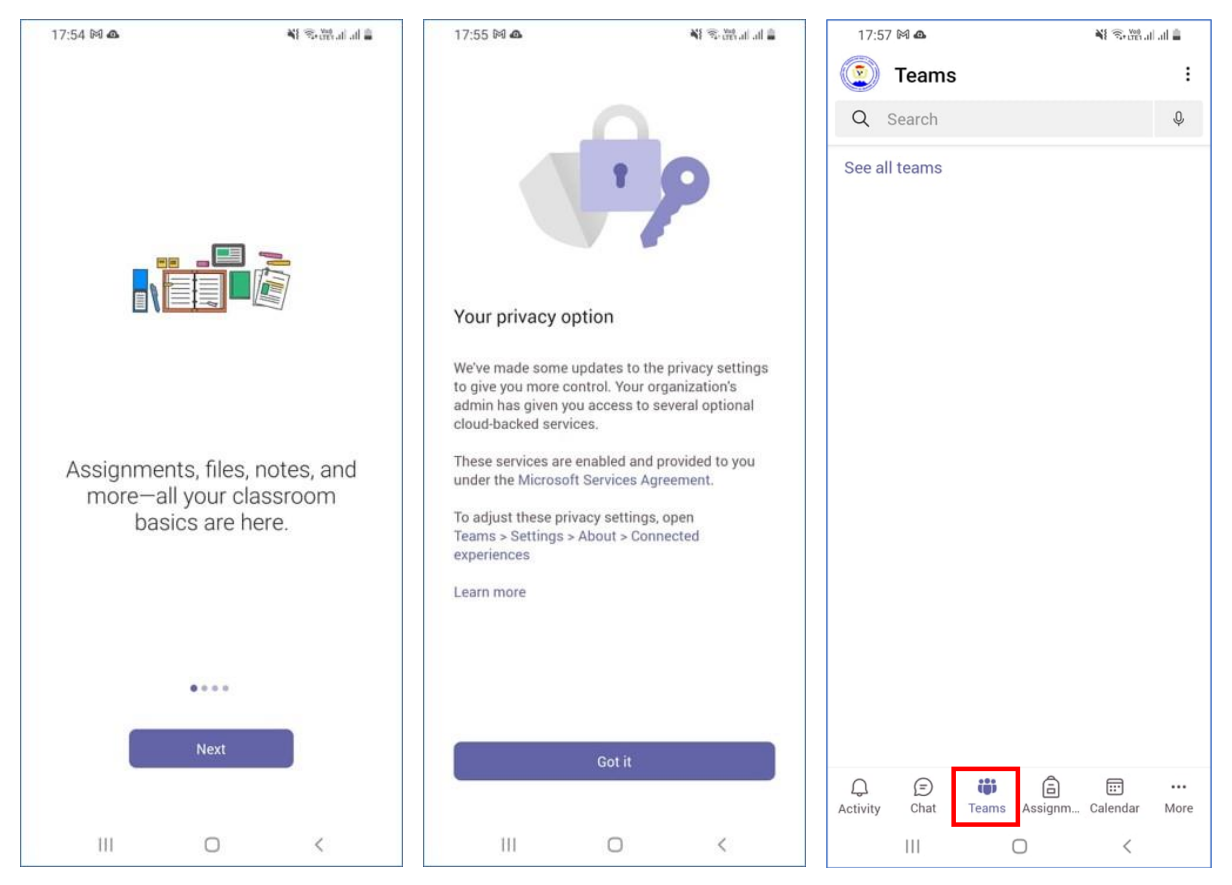

#### 1.4. Đăng nhập MS Teams trên Website

**Lưu ý:** Cách này không có đầy đủ tính năng của MS Teams, nên dùng trên máy lạ và trình duyệt ẩn danh)

Bước 1: Mở trình duyệt, vào trang http://office.com, nhấn nút "Đăng nhập".

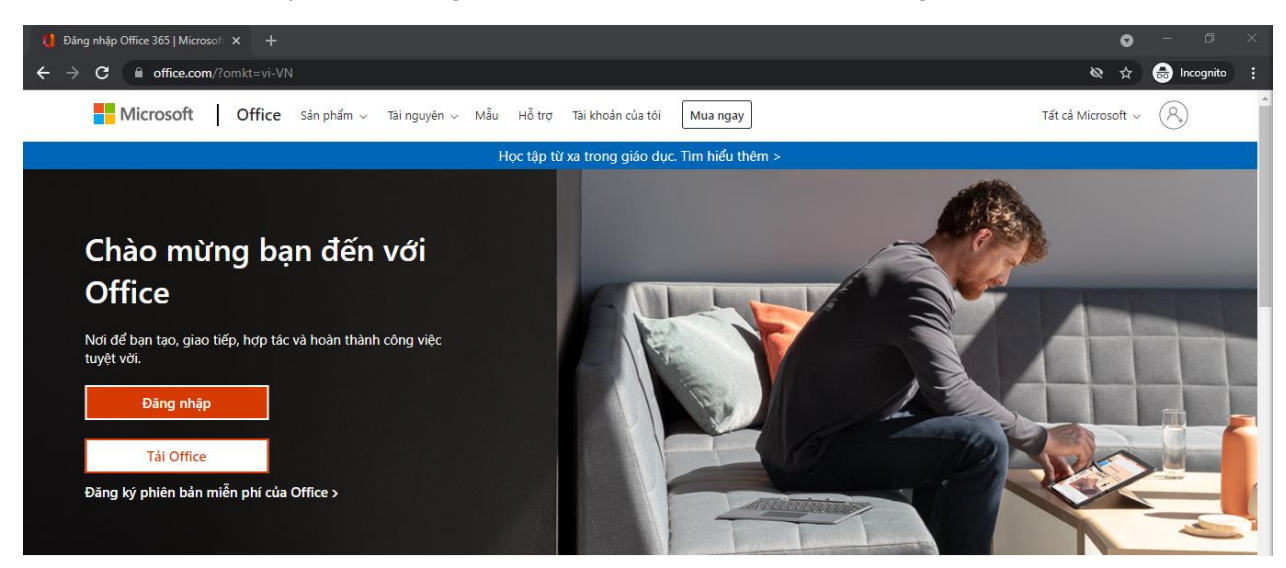

Bước 2: Đăng nhập vào MS Teams: Giống như đăng nhập Teams trên máy tính

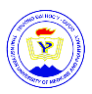

| Microsoft Sign in                         | (2) ← <mäsősinhviên>@tump.edu.vn</mäsősinhviên> |
|-------------------------------------------|-------------------------------------------------|
| <mãsốsinhviên>@tump.edu.vn</mãsốsinhviên> | Enter password                                  |
| No account? Create one!                   | Password                                        |
| Can't access your account?                | Forgot my password                              |
| Back Next                                 | Sign in                                         |
| 🖏 Sign-in options                         | 284 Lương Ngọc Quyến                            |

Bước 3: Click vào biểu tượng ứng dụng Teams

| Microsoft Office | Home × +             |                    |                                     |                       |                     |          | 3            | •    |       |         |   |
|------------------|----------------------|--------------------|-------------------------------------|-----------------------|---------------------|----------|--------------|------|-------|---------|---|
| ← → C            | office.com/?auth=2   |                    |                                     |                       |                     |          | 8            | *    | 🔂 In  | cognito |   |
| Office 365       |                      | P Search           |                                     |                       |                     |          | Ę            | è    | ٢     | ?       | 2 |
| n I              | Coodewaning          |                    |                                     |                       |                     | Inc      | stall Offic  |      |       |         |   |
| ÷                | Good evening         |                    |                                     |                       |                     |          | stan offic   | e    |       |         |   |
| -                | All My recent Shared | Favorites          |                                     |                       | Type to filter list | $\nabla$ | <b>↑</b> Upl | load |       |         |   |
| 4                | 🗋 ~ Name             |                    | Modified $\sim$                     | Activi                | ty ~                |          |              |      |       |         |   |
| 4                |                      |                    |                                     |                       |                     |          |              |      |       |         |   |
| 0                |                      |                    | a 🛋 🚞                               |                       |                     |          |              |      |       |         |   |
|                  |                      |                    |                                     | e                     |                     |          |              |      |       |         |   |
|                  |                      |                    | No content activity                 | 1                     |                     |          |              |      |       |         |   |
| D <b>0</b>       |                      | Share and collabor | ate with others. Create a new docum | nent or upload and op | en one              |          |              |      |       |         |   |
| 4                |                      |                    |                                     |                       |                     |          |              |      |       |         |   |
|                  |                      |                    | ↑ Upload and open                   | New                   |                     |          |              |      |       |         |   |
| <b>U</b>         |                      |                    |                                     |                       |                     |          |              |      |       |         |   |
| 1                |                      |                    |                                     |                       |                     |          |              |      |       |         |   |
| B                |                      |                    |                                     |                       |                     |          |              |      | Feedb | ack     |   |

Xin chúc mừng! Bạn đã đăng nhập thành công Teams trên trình duyệt

| 🚺 Micro        | crosoft Office Home × 🐝 Microsoft Teams × + | - o ×                                                                                                    |
|----------------|---------------------------------------------|----------------------------------------------------------------------------------------------------|
|                | C  teams.microsoft.com/_                    | 🖈 🍮 Incognito 🗄                                                                                                    |
|                | Microsoft Teams Q Tim kiếm                  |                                                                                                    |
| Q<br>Hoạt động | Nhóm                                        | 3 Contractor de la contractor de la c |
| (Trò chuyện    | <ul> <li>Nhóm của bạn</li> </ul>            |                                                                                                    |
| (i)<br>Nhôm    |                                             |                                                                                                    |
| Bài tập        |                                             |                                                                                                    |
| III)<br>Uch    |                                             |                                                                                                    |
| Cuộc gọi       |                                             |                                                                                                    |
|                |                                             |                                                                                                    |
|                |                                             |                                                                                                    |
| CO<br>Úng dụng |                                             |                                                                                                    |
| ⑦<br>Trợ giúp  |                                             |                                                                                                    |

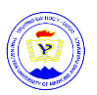

### 1.5. Thay đổi mật khẩu tài khoản Office 365

**Bước 1:** Mở trình duyệt, truy cập link <u>https://myaccount.microsoft.com/</u>, đăng nhập tài khoản Office 365 cần thay đổi mật khẩu

Nhập tài khoản Office 365: chú ý có 2 trường hợp sau:

|                                        | B1.1: Xem đúng tài khoản cần                                       |
|----------------------------------------|--------------------------------------------------------------------|
|                                        | <mãsinhviên>@tump.edu.vn</mãsinhviên>                              |
| Microsoft                              | Cần thêm thông tin                                                 |
| –<br>Đăng nhập                         | Tổ chức của bạn cần thêm thông tin để bảo mật tài<br>khoản của bạn |
| <mãsinhviên>@tump.edu.vn</mãsinhviên>  | Sử dụng một tài khoản khác                                         |
| Bạn không truy cập được vào tài khoản? | B1.2: Nếu không đúng tài Tiếp theo<br>khoản thì chọn ở đây         |
| Tiếp theo                              | 284 Lương Ngọc Quyến                                               |

Trường hợp đăng nhập lần đầu tiên

Trường hợp đã đăng nhập từ trước

Bước 2: Tìm, ấn vào "THAY ĐỔI MẬT KHẨU" và làm theo hướng dẫn

| Test 1                                                    | Thông tin bảo mật<br>Đuy tri da như các nhưng tri đa sắc minh<br>và thống tri bác mặc                                                       | Mật khẩu<br>Cục<br>Giảo năt tuốc tả năn nah thời này<br>để mật tuốc này đã có nguyê biết.                           | Cài đặt & quyền<br>riêng tư<br>ÇÇX<br>Ci nhệ và dị đự lý nhệ và m dự.                                                                                                    | Thay đổi mật khẩu<br>Căn có mật khẩu mạnh. Nhập 8-256 ký tự. Không bao gồm<br>các từ hoặc tên thường gặp. Kết hợp chữ hoa, chữ thường,<br>số và ký hiệu. |
|-----------------------------------------------------------|----------------------------------------------------------------------------------------------------|----------------------------------------------------------------------------------------------------|----------------------------------------------------------------------------------------------------|----------------------------------------------------------------------------------------------------|
| Tip see thi không thể chin silat O<br>Bảng suất ở mợi nợi | CLEARING THICKS THE ><br>Thiết bị<br>Land<br>Với Niệu Nas Thiết bị thời sự củ sam sự thiết bị<br>của thự củ của ban.<br>Quala Lý Thiết bị > | Các tổ chức<br>Các tổ chức<br>Các tổ chức<br>Các tổ chức<br>Sam th ci cưở đực nà tạn thên gia.<br>Quản tử 10 Chức > | An the cas the dopt of any<br>XXX cas by t A conthe who to ><br>Hoat động đãng<br>nhập của tối<br>Quantum<br>XXX tran thời điển và trừ tạn đã động nhập<br>và hộm ta các trừ tạn đã động nhập<br>và hộm ta các trừ tran đã động nhập<br>và hộm ta các trừ tran trật động nhập<br>XXX Lại Hoạt nộm các vào thờ > | ID người dùng<br><mäsinhviên>@tump.edu.vn<br/>Mật khẩu cũ<br/>Tạo mật khẩu mới</mäsinhviên>                                                              |
|                                                           |                                                                                                    |                                                                                                    |                                                                                                    | Độ mạnh mật khẩu mới<br>Xác nhận mật khẩu mới<br>Gửi Hủy bỏ                                                                                              |

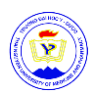

### 2. Hướng dẫn cơ bản sử dụng MS Teams

### 2.1. Cài đặt tiếng Việt cho MS Teams trên máy tính

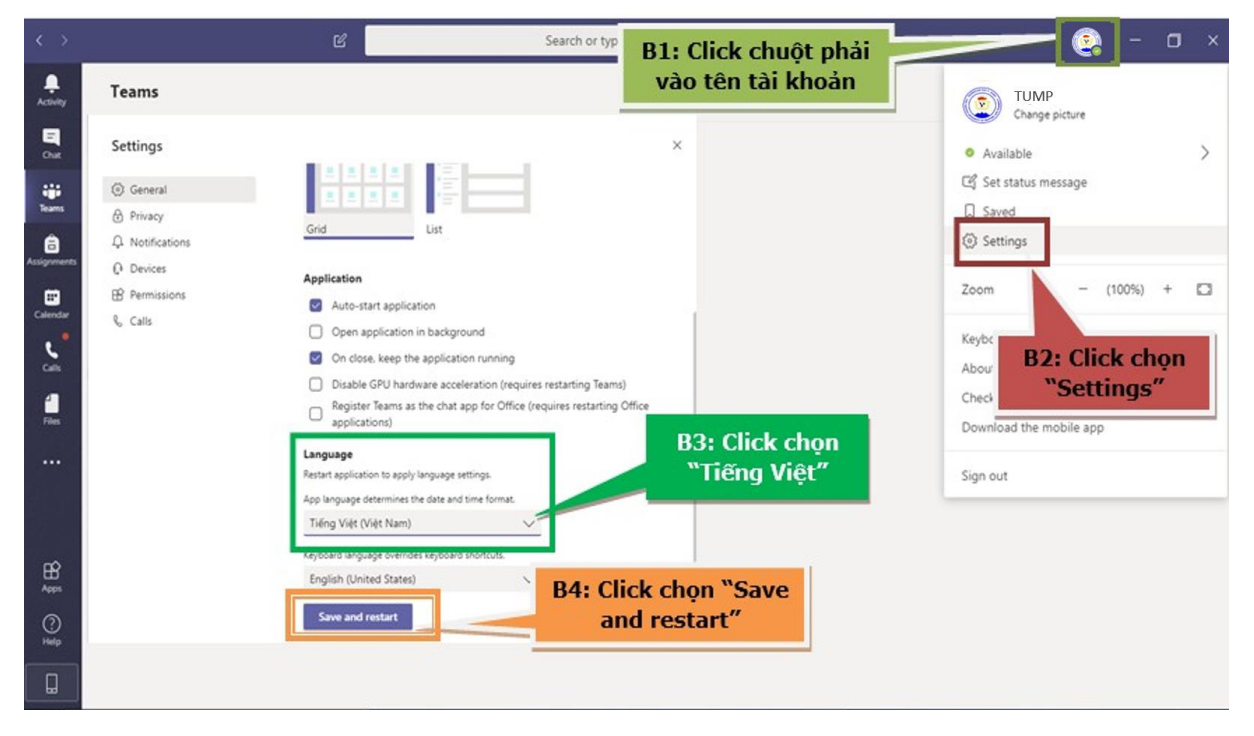

### 2.2. Một số chức năng hiển thị trên MS Teams

Dọc phía bên trái, bạn có thể điều hướng đến các khu vực khác nhau trong Teams. Chẳng hạn như Trò chuyện (Chat), Cuộc họp (Meeting), Tệp (Files) và Hoạt động (Activity).

Hoạt động (Activity): Hiển thị cho bạn các hoạt động mới nhất của Nhóm mà bạn tham gia. Giúp bạn luôn cập nhật thông tin.

**Trò chuyện (Chat)**: Nơi lưu giữ các cuộc hội thoại của bạn. Cung cấp lịch sử trò chuyện đầy đủ. Tuy nhiên, để trò chuyện trong một team, bạn nên sử dụng **Teams menu** và tổ chức trò chuyện nhóm trong "Conversation".

**Teams:** Tổng quan về tất cả các Team của bạn mà bạn là thành viên và cho phép bạn đi sâu vào từng Channel trong các Team này. Đây cũng là nơi bạn có thể tạo một Team mới.

**Cuộc họp (Meeting)**: **Tab Meeting** đồng bộ các cuộc họp của bạn từ **Outlook** và cũng cho phép bạn lên lịch các cuộc họp trong **tab Meeting** được gửi đến **Team**. Nếu bạn muốn lên lịch các cuộchọp khác với người dùng hoặc cá nhân bên ngoài, bạn vẫn sẽ cần sử dụng Outlook, vì **tab Teams meeting** chỉ để lên lịch cuộc họp trong Team. (Hãy nhớ mục đích là hợp tác nhóm, không phải quản lý lịch làm việc).

© Phòng Công nghệ thông tin – Thư viện, Trường Đại học Y – Dược

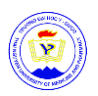

**Tệp (File)**: Trong **Tệp**, bạn có thể nhanh chóng tìm và xem tệp trên OneNote, OneDrive và trong Teams (được lưu trữ trong các trang **SharePoint** riêng). Ngoài ra còn có một tab rất hữu íchTab **Recent** để bạn có thể nhanh chóng truy cập các tài liệu mới nhất mà bạn đang làm việc cũng như một lối tắt đến khu vực **Tải xuống (Download)** của bạn.

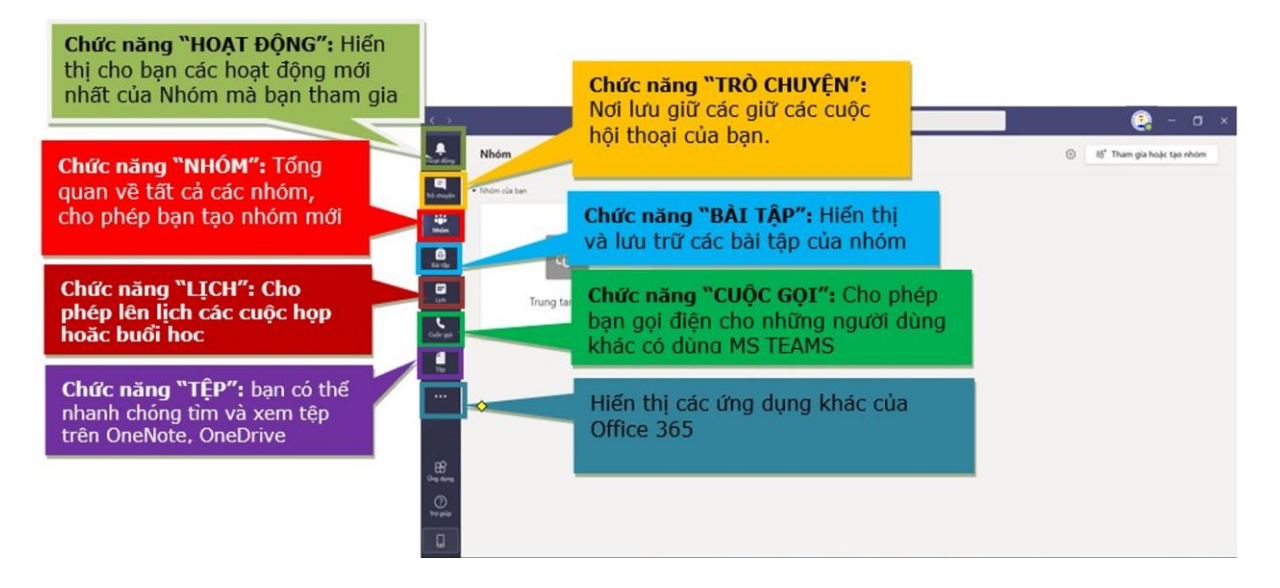

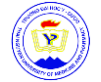

### 2.3. Quản lý Teams

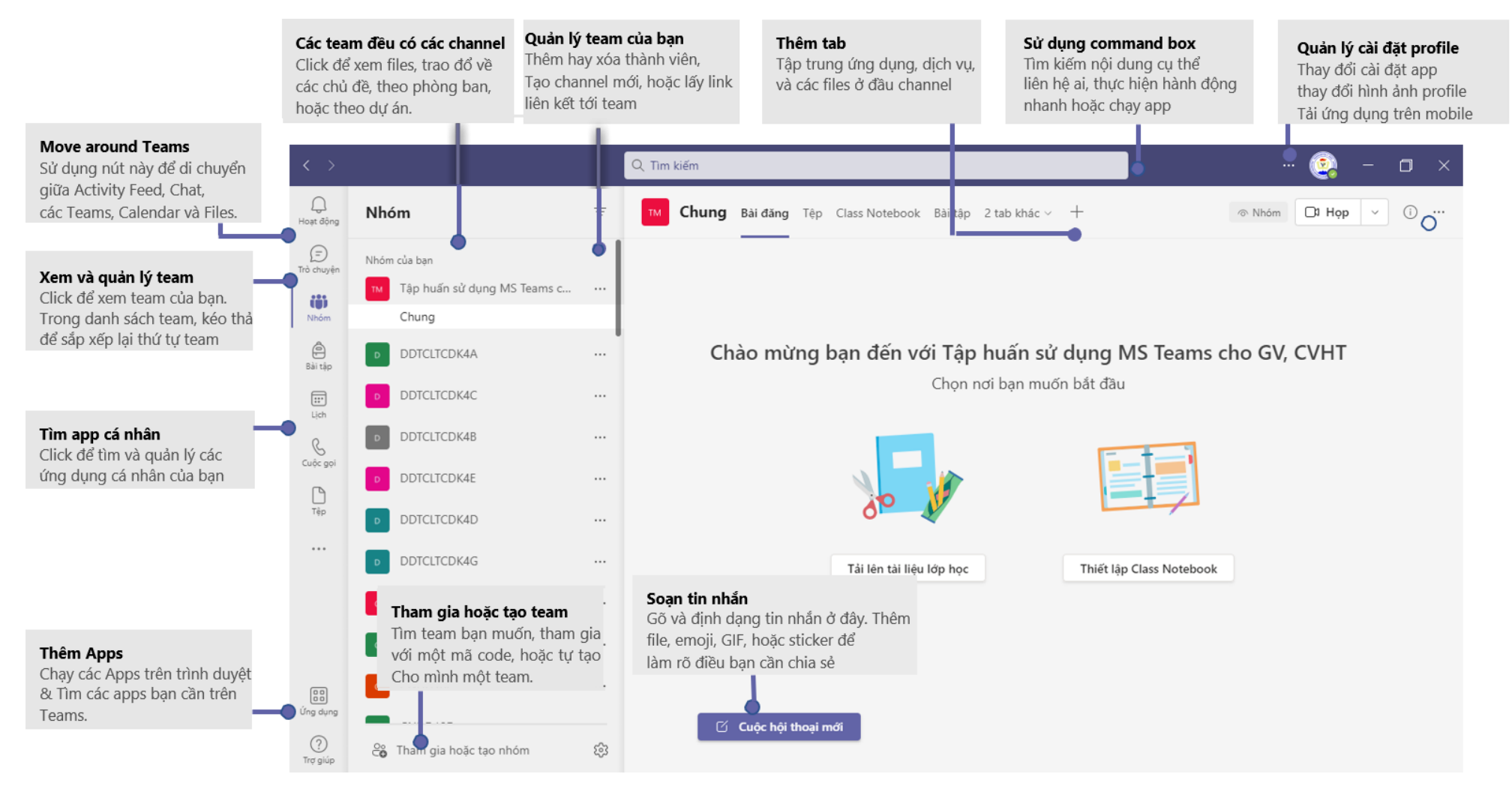

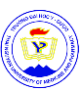

## 3. Học tập trực tuyến bằng Teams

### 3.1. Tham gia cuộc họp trên máy tính

Nhấn vào đường link mời tham dự cuộc họp mà bạn nhận được

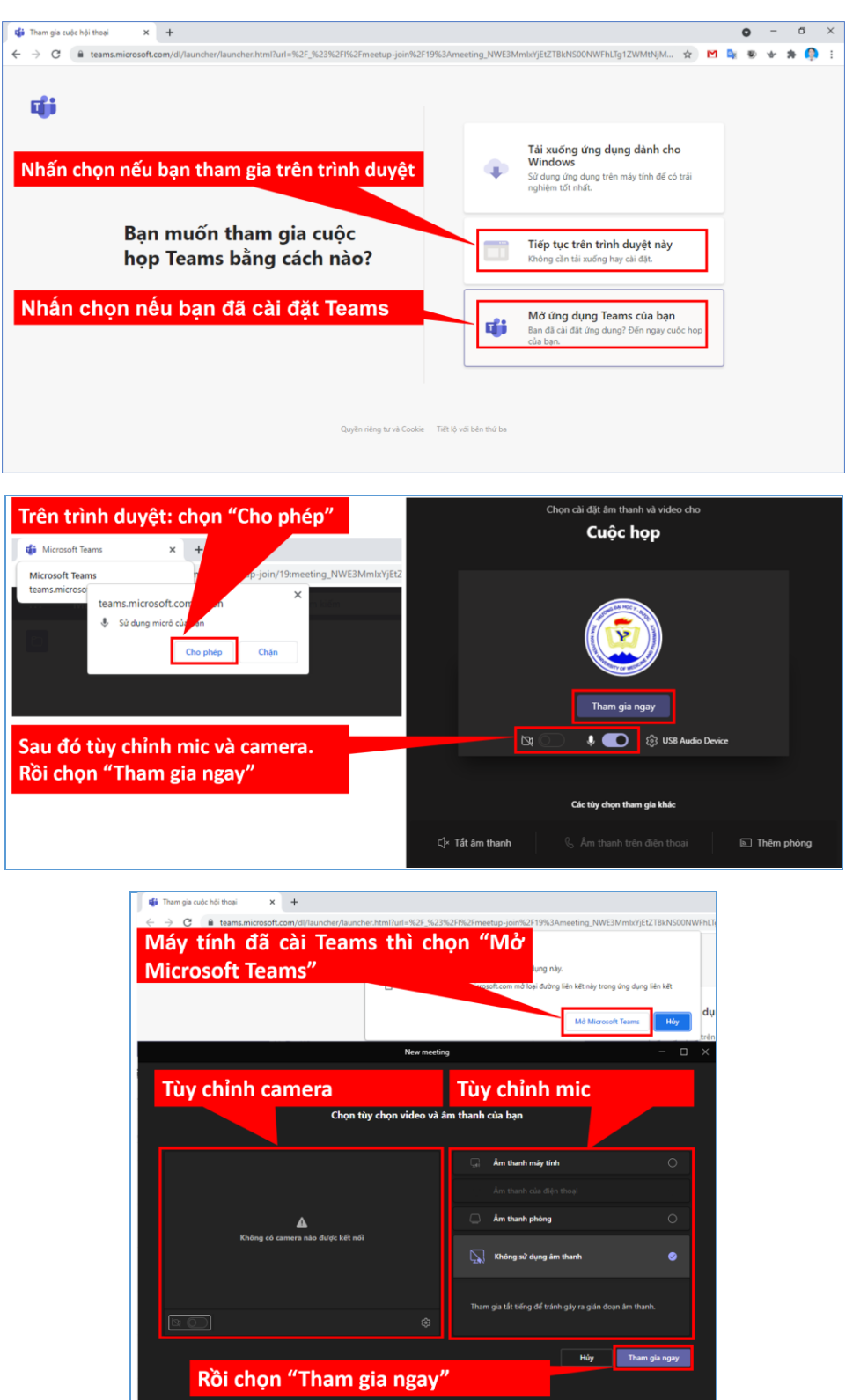

🕿 Phòng Công nghệ thông tin – Thư viện, Trường Đại học Y – Dược

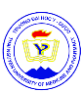

### 3.2. Tham gia cuộc họp trên điện thoại

Bước 1: Nhấn vào đường link mời tham dự cuộc họp mà bạn nhận được (qua Email, Zalo, Messenger...), chọn **Mở bằng Teams**.

Bước 2: Nhấn **Tham gia ngay** để tham gia cuộc họp.

Các nút chức năng trong một cuộc họp

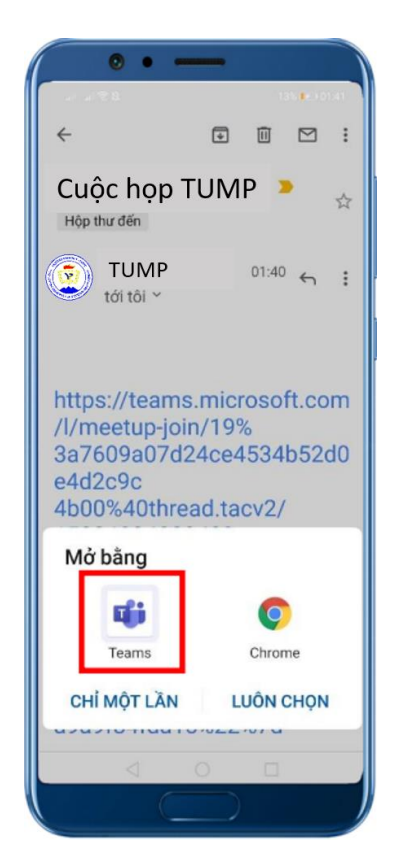

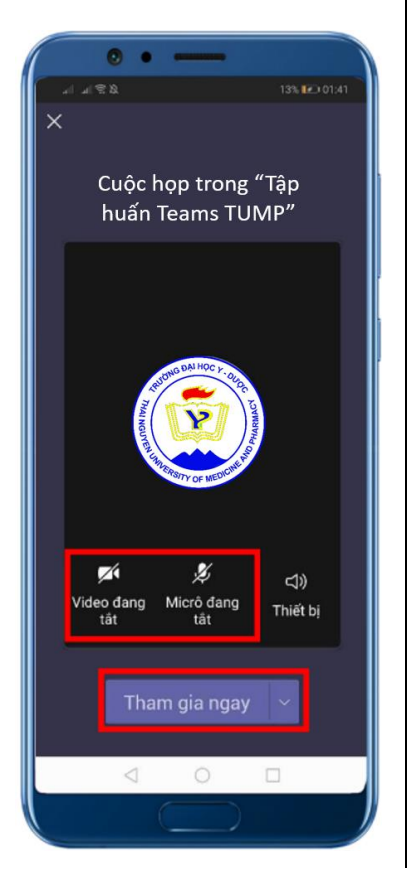

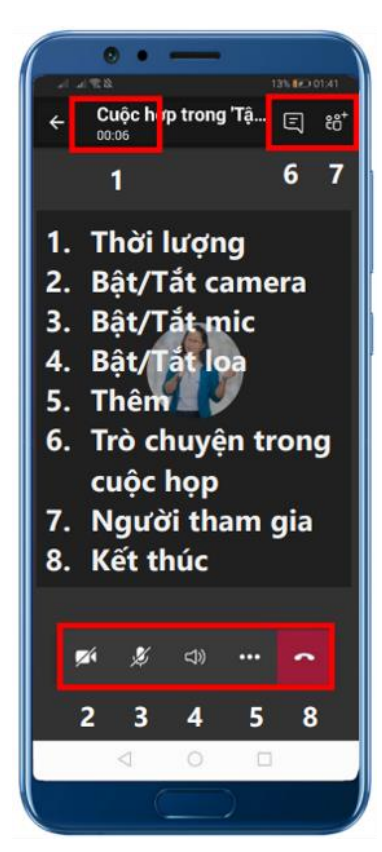

### 3.3. Chia sẻ màn hình trong cuộc họp

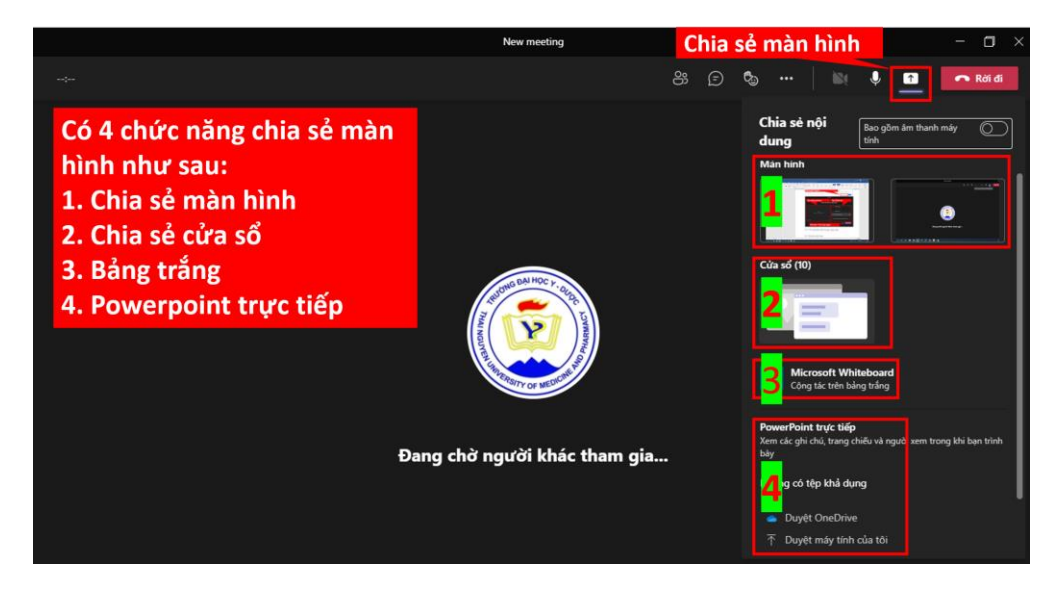

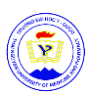

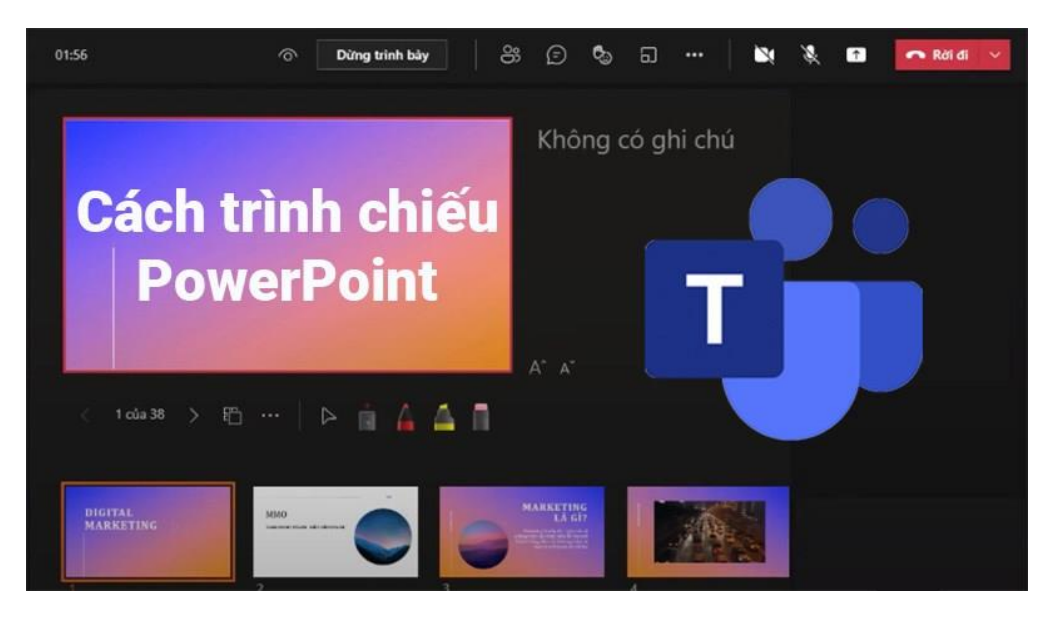

3.4. Chat với các thành viên trong buổi giảng

Trong các điều khiển cuộc họp của bạn, một dấu hiển thị màu đỏ trên biểu tượng Hiển thị cuộc hội thoại cho biết ai đó đã đăng thông điệp.

- Để xem tin nhắn, chọn Hiển thị cuộc hội thoại 20. Cửa sổ trò chuyện cuộc họp mở ở bên phải màn hình chính.

Để gửi tin nhắn, hãy soạn tin
 nhắn vào hộp văn bản rồi chọn
 Gửi 
 .

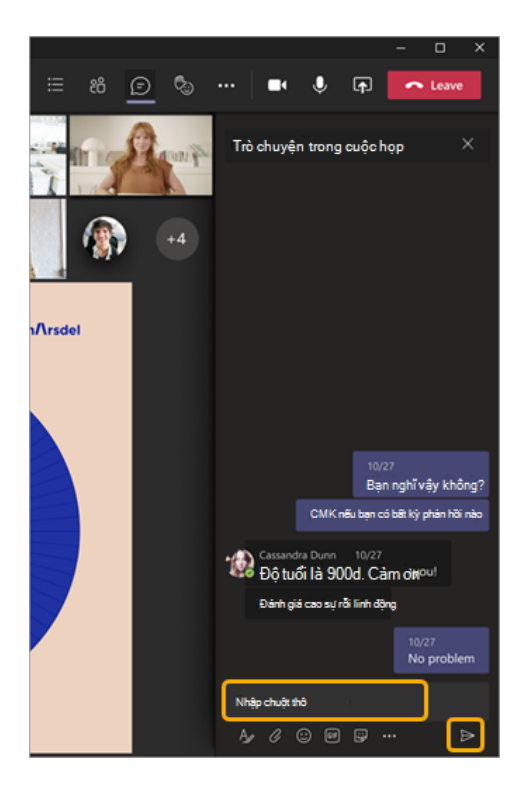

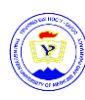

### 3.5. Tải tài liệu xuống

| < >               |                       | Q. Tìm kiếm                             |                    | ••• Thai Nguyen Uni   | 🥵 – 🗆 🗙  |
|-------------------|-----------------------|-----------------------------------------|--------------------|-----------------------|----------|
| Q<br>Hoạt động    | < Tất cả các nhóm     | Chung Bài đăng Tệp 3+                   |                    |                       | Dt Họp 🗸 |
| (=)<br>Trò chuyện | TM                    | + Mới ∨ 〒 Tải lên ∨ ♀ Đồng bộ @         | Sao chép liên kết  | y Tải xuống ···       |          |
| iii 1             |                       | Tài liệu > <b>General</b>               |                    |                       | *        |
| : 6               | Tập huấn sử dụng MS T | ☐ Tên ∨                                 | Đã sửa đổi 🗸       | Người Sửa đổi $\vee$  |          |
| Bài tập           | Class Notebook        | 🍡 Tài liệu lớp học                      |                    | Nguyễn Thị Tân Tiến   |          |
| Lich              | Bai tạp<br>Điểm       | are cordings                            | 30 Tháng Chín 2021 | Lê Thị Lựu            |          |
| Guộc gọi          | Insights              | 1252_Ke_hoach_to_chuc_tuan_sinh_hoat_co | 04 Tháng Mười 2021 | Nguyễn Thị Tân Tiến 4 |          |
| . 0               | Kênh                  | So tay SV 19_20 (CTHSSV).doc            | 04 Tháng Mười 2021 | Mỹ Bình               |          |
| Têp               | Chung 2               | a teams_hướng dẫn tham gia một cuộ      | 30 Tháng Chín 2021 | Nguyễn Văn Lâm        |          |

Hình ảnh trên hướng dẫn tải tài liệu cho lớp trực tuyến trên **kênh "Chung"**, các kênh khác cũng có thể làm tương tự!

#### 3.6. Làm bài tập được giao

| < >                     |                                           | Q. Tim kiếm 🤐 — 🗆 🗙                                                                |
|-------------------------|-------------------------------------------|------------------------------------------------------------------------------------|
| Q<br>Hoạt động          | Nhóm =                                    | Chung Bài đảng Tệp Class Notebook Bải tập ~ Điểm                                   |
| (=)<br>Trò chuyện       | Nhóm của bạn                              | Đã giao 3 tả hoàn thành                                                            |
| Nhóm                    | 1 Chung<br>Sinh hoạt chính trị đầu khóa 2 | Bải tập về nhà: Mạng máy tính và mạng internet<br>Đến hạn vào ngày mai lúc 23:59 4 |
| Bài tập<br>IIII<br>Lịch | <u>TIN HOC-10 2-YK54I</u><br>Chung 2      |                                                                                    |
| Guộc gọi                | NHÓM 2<br>NHÓM 3                          |                                                                                    |
| Têp                     | NHÓM 4<br>NHÓM 5                          |                                                                                    |

Chọn bài tập được giao và làm theo hướng dẫn của giảng viên.

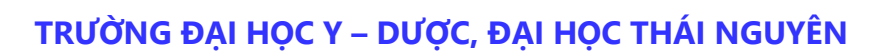

### 3.7. Nộp bài tập

| < >                                                                                         |                                                                                                    | Q. Tım kiếm                                                                                                    | 💦 🗆          |
|---------------------------------------------------------------------------------------------|----------------------------------------------------------------------------------------------------|----------------------------------------------------------------------------------------------------|--------------|
| Q<br>Hoạt động                                                                              | Nhóm =                                                                                                    | Shung Bài đăng Tệp Class Notebook Bài tập v Điểm                                                                                                    | Di Hop v     |
| Hoat dong<br>(F)<br>Trò chuyện<br>Nhôm<br>Bai tập<br>Lịch<br>Lịch<br>Cuốc gọi<br>Têp<br>Têp | Nhóm của ban<br>V.KS4L ···<br>Chung<br>Sinh hoạt chính trị đầu khóa 2<br>Chung<br>TIN HQC-10.2-YK54L ···<br>Chung<br>NHÓM 1<br>NHÓM 2<br>NHÓM 3<br>NHÓM 4<br>NHÓM 4<br>NHÓM 5<br>Test đ<br>Hướng dẫn nộp bài tập ··· | Quay lại Bài tập về nhà: Mạng máy tính và mạng internet Dén hạn vào ngày mai lúc 23:59 Hướng dẫn Không có Cac tải liệu tham khảo Eac tài liệu tham khảo Differentiate columnation The main that a statement of the main that a statement of the main that a st | CR Nộp bải 3 |
| 60                                                                                          |                                                                                                    | Teams<br>T Tải lên từ thiết bị này 2                                                                                                    |              |

Tải tệp lên và ấn "Nộp bài".